Instalação das atualizações de perfil de cor para Hot Folder Print & Mobile Party Print

Novos perfis de cores foram criados para serem usados com as impressoras das séries DS. Use estas instruções para instalar os arguivos nos sistemas operacionais Windows<sup>®</sup> 7, Windows 8 e Windows XP para uso com as aplicações Hot Folder Print e Mobile Party Print. Se tiver somente o Hot Folder Print instalado em seu sistema, use as instruções em "Atualizando o Hot Folder Print." Se tiver tanto o Mobile Party Print quanto o Hot Folder Print instalados em seu sistema, use as instruções em "Atualização do Mobile Party Print."

## Section A.

## **Atualizando o Hot Folder Print**

- 1. Para a impressora que você quer atualizar, copie o arquivo de ICM e cole na seguinte localização: DNP\HotFolderPrint\ICM\default
- 2. Localize o ICM atual da impressora para aquela impressora. Por exemplo, uma impressora DS40 terá um arquivo ICM com o nome de DS40.icm na pasta acima.
- 3. Clique do lado direito do arquivo ICM e selecione a opção Renomear.
- 4. Nomeie o atual perfil ICM como XXXX.icm.old, onde XXXX é o modelo da impressora.
- 5. Localize seu novo perfil ICM.
- 6. Clique do lado direito do novo perfil ICM e selecione a opção Renomear.
- 7. Nomeie seu perfil usando o gráfico no início deste documento.
- 8. Seu novo perfil ICM está agora na localização correta para o uso com o Hot Folder Print e o Mobile Party Print.

Impressora

# Section B.

### Atualização do Mobile Party Print

DS80\_0101.icm **Impressora DS80** DS80 20140228.icm 1. Para a impressora que você quer atualizar, copie o arquivo de ICM e cole na seguinte localização:DNP\SetupFiles\[PRINTER\_TYPE onde [PRINTER\_TYPE] é o tipo da impressora que está sendo usada (DS40 ou DS80).

**Impressora DS40** 

- 2. Localize o ICM atual da impressora para aquela impressora. Por exemplo, uma impressora DS40 terá um arquivo ICM com o nome de DS40 0101.icm na pasta acima: DNP\SetupFiles\DS40
- 3. Clique do lado direito do arquivo ICM e selecione a opção Renomear.
- 4. Nomeie o atual perfil ICM como XXXX\_0101.icm.old, onde XXXX é o modelo da impressora.
- 5. Localize seu novo perfil ICM.
- 6. Clique do lado direito do novo perfil ICM e selecione a opção Renomear.
- 7. Nomeie seu perfil usando o gráfico no início deste documento.
- 8. Seu novo perfil ICM está agora na localização correta para o uso com o Hot Folder Print e o Mobile Party Print.

#### www.dnpimagingcomm.com

DOC-M-MPP-V00-GA-XX-R01

Nome ICM MPP

DS40\_0101.icm

© 2000-2014 DNP Imagingcomm America Corp. Todos os direitos reservados

A reprodução do todo ou em partes sem permissão por escrito é proibida. Especificações sujeitas a mudanças sem aviso.

Todas as outras marcas comerciais são propriedades de seus respectivos donos.

| Impressora      | Nome ICM padrão   | Nome ICM HFP |
|-----------------|-------------------|--------------|
| Impressora DS40 | DS40_20140228.icm | DS40.icm     |
| Impressora DS80 | DS80_20140228.icm | DS80.icm     |

Nome ICM padrão

DS40 20140228.icm